# crimson

### **Crimson: Bundler Dashboard**

The Crimson **Bundler Dashboard** provides an overview of the bundler or fundraiser data by displaying total bundled by date, total bundled by fund code, outstanding pledges, incentive totals, shared totals, commitment totals, top 5 bundlers, top 5 recruiters, top 5 lobbyists, top 5 locations, and bundlers with unmet goals.

- There is a **Dashboard Navigation Bar** at the top right corner of the page where you can access the:
  - Bundler Search
  - People Search
  - Money Search
- There are **Dashboard Active Buttons** on the dashboard such as:
  - New Gift
  - New Pledge
  - Add a Record
  - Process Donation

These allow you to complete tasks related to bundler data without leaving the dashboard.

Please note, that the **Process Donation** button or **Donate Now** is only available if your database has an active MeS (Merchant e-Solutions) merchant account associated to Crimson. For more information about this feature, please contact <u>CrimsonSupport@cmdi.com</u>.

| Bundler Dashboard                                                           |                     |                   |      |                           |   |                               |                     |         | Q              | Q                |          | Q |
|-----------------------------------------------------------------------------|---------------------|-------------------|------|---------------------------|---|-------------------------------|---------------------|---------|----------------|------------------|----------|---|
| <b>10,595</b><br>Total \$ Bundled (CTD)<br>45<br>General 2022<br>0.43% 100% |                     |                   |      |                           |   | ્રી                           | <<br>\$0<br>0 gifts | None se | elected        | >                |          |   |
| Fu                                                                          | Indraiser           | Portfolio         |      |                           |   |                               |                     |         | Se             | earch for Gift C | Officers |   |
| 2<br>R                                                                      | 2<br>Records Assi   | gned              | ~    | \$0<br>Total Raised (FTD) | ~ | 2<br>Total Open Moves         |                     | ~       | 7<br>Total Inc | omplete Tasks    |          | ~ |
| \$<br>T                                                                     | 50<br>Fotal Pledges | Outstanding (F    | TD)  |                           | ~ | <b>2</b><br>Thank Yous Needed | (Last 3 Mo          | onths)  |                |                  |          | ~ |
|                                                                             |                     | <b>↓</b><br>New 0 | Sift | +<br>New Pledge           |   | Add a Record                  | đ                   |         | Process I      | Donation         |          |   |

- The first section of the dashboard breaks down your bundled contributions by fund codes and shows how much has been raised for different date ranges. When you select a particular fund code in the top left pie graph, the totals beneath Year-to-Date, Quarter-to-Date, Month-to-Date, Week-to-Date, Past 30 Days, and Past 7 Days will update to reflect bundled contribution totals specific to that fund code.
- Click on the information shown on the blue or green **cards** to generate a list that consists of that total amount displayed on the card (either via a **Search** or related Crimson report) or to be taken to the related report for you to run.

## crimson

### **Crimson: Bundler Dashboard**

- The **top 5 lists** provide summary information based on total raised amount (CTD or YTD) such as top 5 bundlers, top 5 recruiters, top 5 lobbyists, top 5 locations (broken down by state, city, county, CD, region, and metro area), top 5 groups, and top 5 bundlers with unmet goals.
- When you click a record in the top 5 lists, the corresponding record or the list from the Money Search or Bundler Search that make up that total amount will be generated.

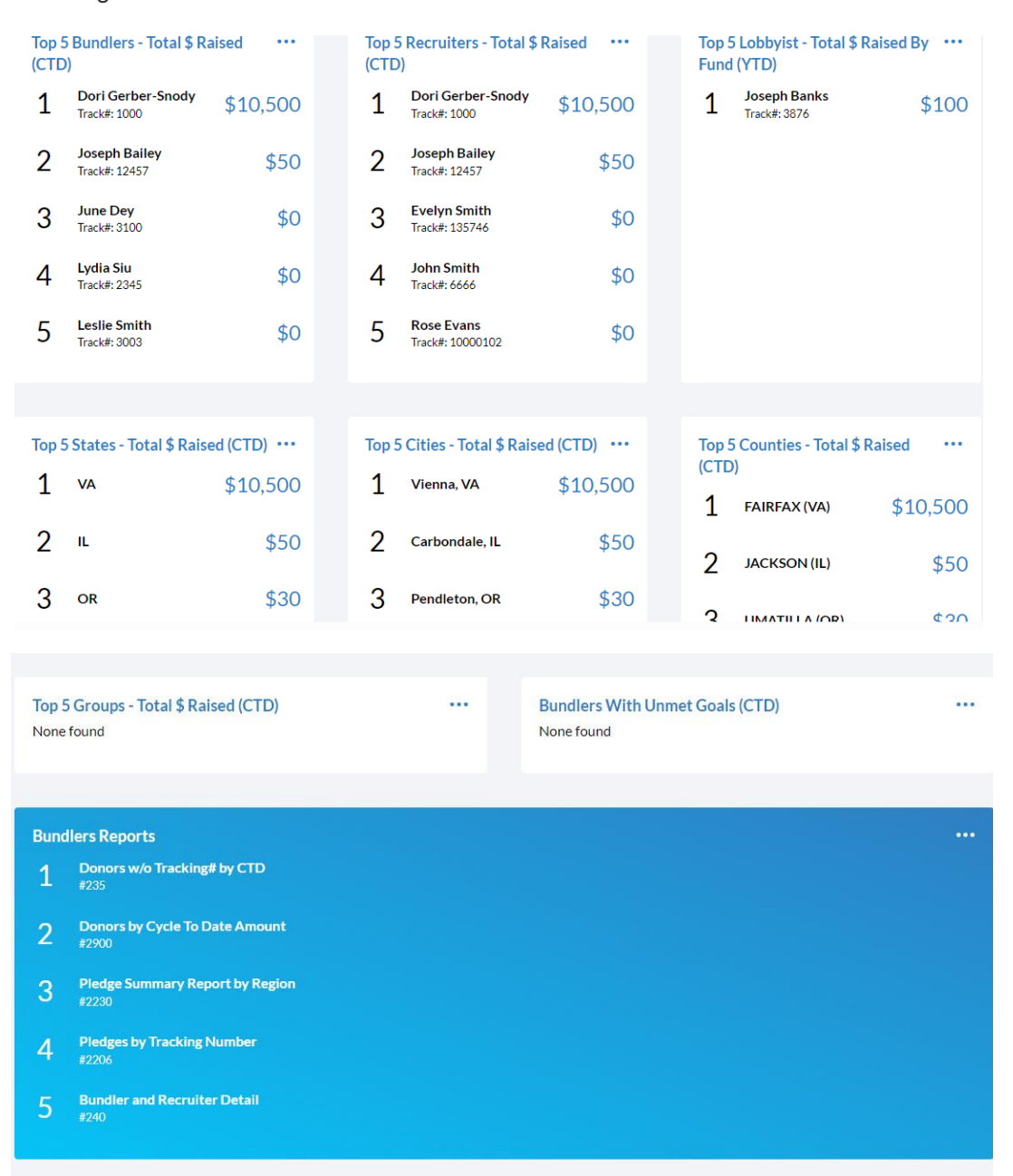

• When you click the button in any of the **top 5 lists** more records will be generated in an exportable list than just the top 5 displayed.

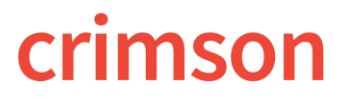

#### **Crimson: Bundler Dashboard**

• A list of Crimson **Bundlers Reports** are available at the bottom of the Bundler Dashboard. You can run these reports by clicking the report's title. Click

the button to display a list of all reports.